# Solicitud de Booking CMA CGM Web Guide

C M A C G M

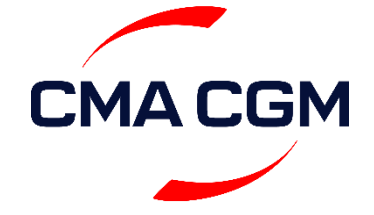

2

1 Acceder a la web de CMA CGM con su usuario y contraseña en <u>www.cma-cgm.com</u>

booking

Clicar sobre My CMA CGM en la parte superior de la pantalla de la web

| 2 Clicar sobre <i>Re</i>     | quest Booking      | ŋ / Solicital |
|------------------------------|--------------------|---------------|
| My CMA CGM News Help 🔍       |                    |               |
| Quick Access                 | Routes             | Pr            |
| > Find a Route               | Lines Presentation | M             |
| > Get a Quote                | Port Schedules     | Са            |
| > <u>Request Booking</u>     | Voyage Finder      | Inl           |
| > Track m, shipment          | Eco Calculator     | De            |
| > View my Shipment Dashboard | Documents          | Ρι            |
| > See my Documents           | Submit SI          | Vi            |

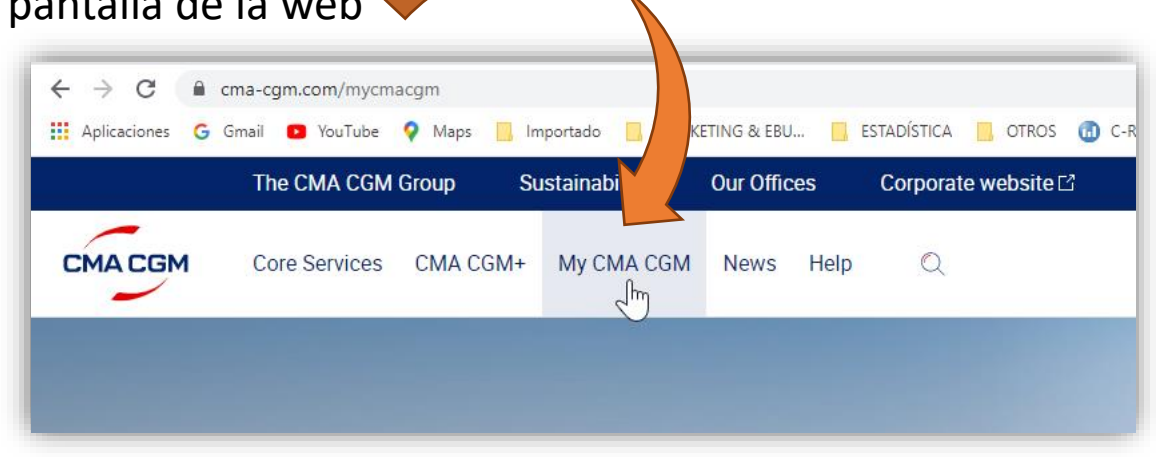

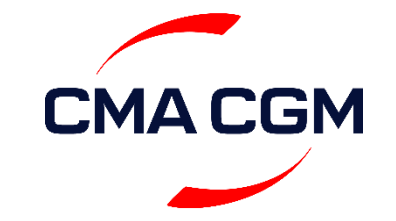

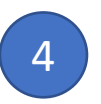

Introducir POL y POD + N<sup>o</sup> de cotización:

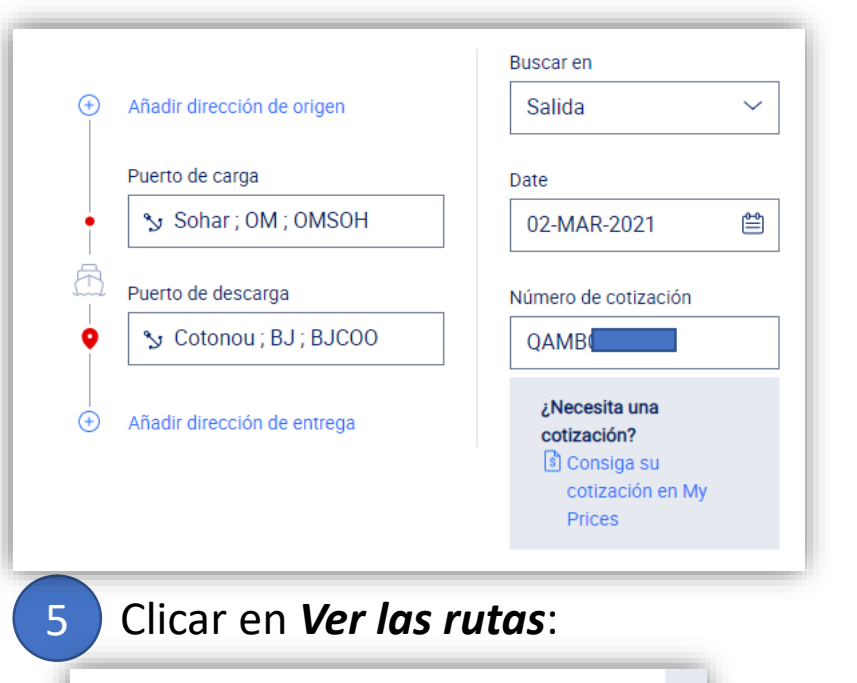

Reiniciar

Ver las rutas

[Sin título]

**ATENCIÓN:** En el caso de necesitar que CMA CGM realice el transporte hasta POL, será necesario indicarlo durante la solicitud de Booking:

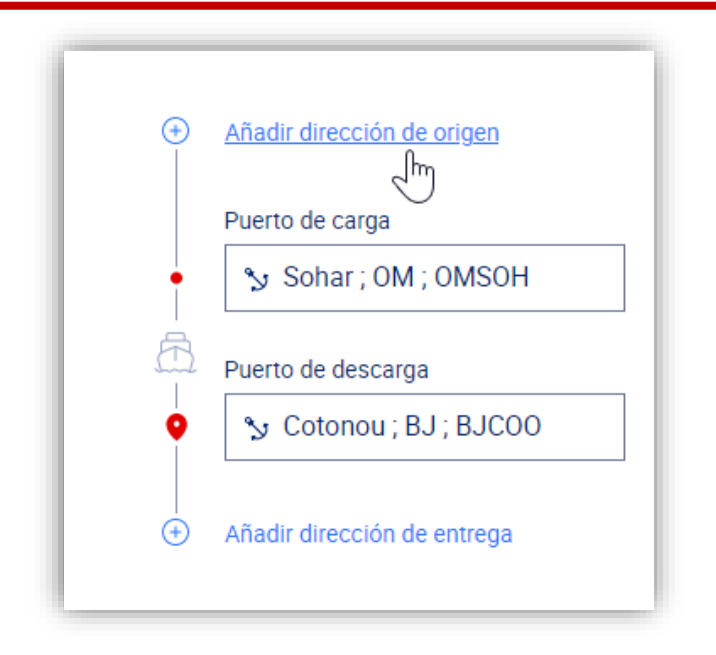

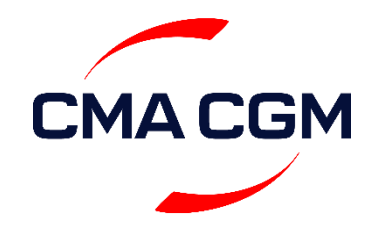

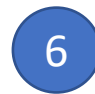

#### Elegir el barco en el que deseen embarcar y clicar sobre *Seleccionar*:

| Rutas   5 que coincida con                                     |                                                                |                                                                          | <                                                              |
|----------------------------------------------------------------|----------------------------------------------------------------|--------------------------------------------------------------------------|----------------------------------------------------------------|
| Seleccione una de las 5 rutas que coincidar                    | n a continuación o introduzca directamente los                 | : datos de su viaje                                                      |                                                                |
| RUTA 1   Transbordo                                            | RUTA 2   Transbordo                                            | RUTA 3   Transbordo                                                      | RUTA 4   Transbordo                                            |
| 05-MAR-21 > 22-ABR-21 48 DÍAS<br>Cierra MIÉRCOLES, 17-MAR-2021 | 12-MAR-21 > 29-ABR-21 48 DÍAS<br>Cierta MIERCOLES, 24-MAR-2021 | <b>19-MAR-21 &gt; 06-MAY-21 48 DÍAS</b><br>Cierra MIERCOLES, 31-MAR-2021 | 26-MAR-21 > 13-MAY-21 48 DÍAS<br>Cierra MIÉRCOLES, 07-ABR-2021 |
| PoL Sohar; OM                                                  | POL Sohar; OM                                                  | Pol Sohar; OM                                                            | PoL Sohar; OM                                                  |
| Buque FEEDER<br>servicio FEEDER<br>* Transbordo 🗿              | Buque FEEDER<br>servicio FEEDER<br>* Transbordo ()             | Buque FEEDER<br>servicio FEEDER<br>* Transbordo ③                        | Buque FEEDER<br>servicio FEEDER<br>* Transbordo ①              |
| POD Cotonou; BJ                                                | Cotonou; BJ                                                    | Cotonou; BJ                                                              | Pop Cotonou; BJ                                                |
| Seleccionar                                                    | Seleccionar                                                    | Seleccionar                                                              | Seleccionar                                                    |
| Mostrar detalles                                               | Mostrar detalles                                               | Mostrar detalles                                                         | Mostrar detailes                                               |

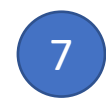

En el caso de embarques *Carrier Haulage*, una vez seleccionado el buque, les aparecerá el formulario en el que indicar los datos de recogida del cntr. Una vez rellenados, clicar en

#### C - - finne ar

| Solicitud de transporte | e   Exportación Puerta Detalle:             | S                  |             |                       |        |
|-------------------------|---------------------------------------------|--------------------|-------------|-----------------------|--------|
| Localización            | Fecha de recogida                           | Modo de transporte |             |                       |        |
| Barcelona ; SP ;        | YYYY-MM-DD 🗎<br>Hora de recogida<br>HH:MM ⊙ | Camión             | Tren/camión | ිධා<br>Barcaza/camión |        |
|                         |                                             |                    |             |                       | CMACGM |
|                         |                                             |                    |             |                       |        |

RUTA 1 | Transbordo

05-MAR-21 > 22-ABR-21

Cierra MIÉRCOLES, 17-MAR-2021

POL Sohar; OM

Buque FEEDER servicio FEEDER 🔩 Transbordo 🕥

POD Cotonou; BJ

Seleccionar

Mostrar detalles

48 DÍAS

8

Introducir, poco a poco, el nº de partida arancelaria o HS Code. Se desplegará un listado desde el que elegir la mercancía y rellenar los datos del desplegable referente al contenedor (detalles Reefer, IMO, OOG, others):

| Jarga                                                                   |                                                                      |
|-------------------------------------------------------------------------|----------------------------------------------------------------------|
| ercancía                                                                |                                                                      |
| 03038                                                                   |                                                                      |
| Sturgeon Roe, Frozen - 03038020                                         |                                                                      |
| Other Frozen Fish, Excluding Edible Fish Offal Of Subheading - 030389   |                                                                      |
| Frozen Toothfish (Dissostichus Spp.) - 030383                           |                                                                      |
| Frozen Seabass (Dicentrarchus Spp.) - 030384                            |                                                                      |
| Frozen Rays And Skates (Rajidae) - 030382                               |                                                                      |
| 🖧 Other frozen fish, excluding edible fish offal of subheading - 030389 | *Notas: información adicional para IMO y Reefer en                   |
|                                                                         | Anexos                                                               |
| <b>Contenedor</b> SOC (shipper owned container)                         | Atributos especiales                                                 |
| Tamaño/Tipo                                                             | Reefer Añadir                                                        |
| 40' Reefer High Cube                                                    | Peligroso Añadir                                                     |
| Cantidad Peso por contenedor Peso total Unidad                          | OOG Pronto disponible*                                               |
| 1 × 5000 = 5000 KGM                                                     | <ul> <li>* Más información sobre la configuración del OOG</li> </ul> |
|                                                                         |                                                                      |

Posteriormente, aparecerá el nombre de su empresa como *Booking Party*. Deberán indicar qué otros roles tienen dentro del embarque (i.e.: *Forwarder, Parte decisoria, etc)*:

| Detalle las partes                                                                                                    |                                                                                |
|----------------------------------------------------------------------------------------------------|--------------------------------------------------------------------------------|
| BOOKING PARTY + FORWARDER + PARTE DECISORA                                                                                                    |                                                                                |
| Nombre de la parte       CMA CGM         Dirección       Mi referencia (opcional)         AVDA PORTS D EUROPA 100 4A PLANTA       BARCELONA , Cataluna         Spain       Spain | Rol   Shipper   Consignee   Notify   Notify secundario   NAC   Agente aduanero |

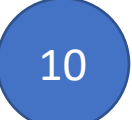

9

No es necesario indicar todas las partes del embarque en el momento de solicitar el Booking, las podrán indicar en el momento del envío de **Instrucciones de Embarque** 

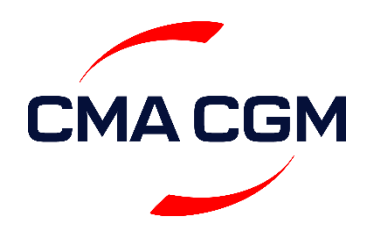

11

PAGO: Les aparecerá por defecto que el pagador del flete es aquella empresa solicitante de la cotización. Pueden elegir entre *Prepaid o Collect* como habitual según dónde deba pagarse el flete *(ojo, si es en España, prepaid, debe ser en BARCELONA):* 

| Pago                                                        |                                |                                                                                                    |   |
|-------------------------------------------------------------|--------------------------------|----------------------------------------------------------------------------------------------------|---|
| Pago del flete <ul> <li>Prepaid</li> <li>Collect</li> </ul> | Lugar de pago<br>BARCELONA, ES | Pagador del flete<br>CMA CGM<br>Dirección<br>AVDA PORTS D EUROPA 100 4A PLANTA<br>BARCELONA<br>Spain | 0 |

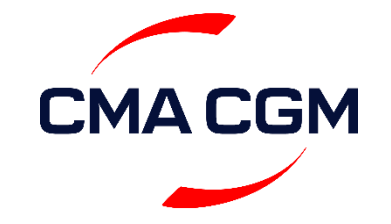

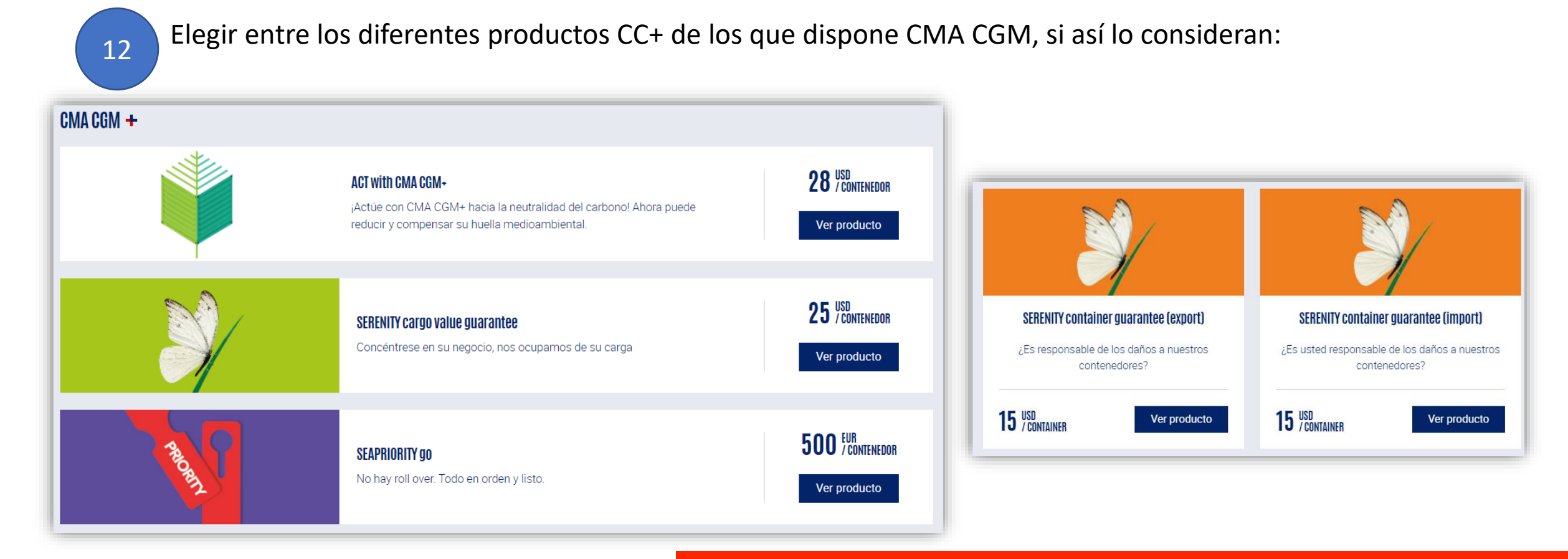

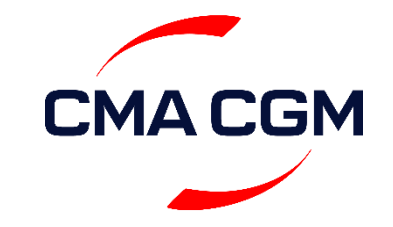

13

Si CMA CGM debe realizar el VGM del contenedor, por favor, indíquenlo EN INGLÉS en el recuadro de *comentarios adicionales* 

| Comentarios adicionales  |  |
|--------------------------|--|
| VGM on behalf of CMA CGM |  |

ATENCIÓN: Para insertar la fecha de retirada del contenedor es preciso indicarlo en este apartado comentarios

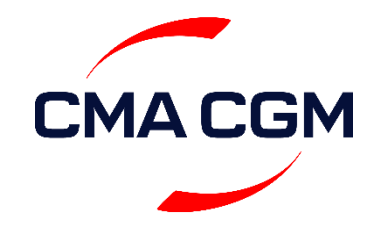

14

Antes de enviar podrán guardar una plantilla para usarla en posteriores bookings que sean similares clicando en *Guardar como plantilla al enviar booking* y, posteriormente, clicar en *Enviar*.

| Número total de bookings idénticos a enviar (incluyendo este): | - 1 + | Enviar el booking |
|----------------------------------------------------------------|-------|-------------------|
|                                                                |       |                   |

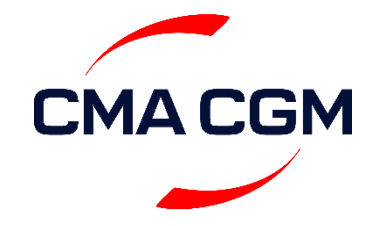

#### ANEXOS

#### REEFER

Para solicitar y añadir detalles Reefer, será preciso clicar en el icono correspondiente marcado en rojo y rellenar el formulario que aparecerá a continuación

| Atributos especiales           |                    | Modo Reefer             | °C ~           |
|--------------------------------|--------------------|-------------------------|----------------|
| 🛠 Reefer                       | Añadir             |                         |                |
| Peligroso                      | Añadir             | Ventilación             | (Cerrar)       |
| ₫ 00G                          | Pronto disponible* | Deshumidificado         | (No)           |
| * Más información sobre la cor | figuración del OOG |                         |                |
|                                |                    | Atmósfera controlada    | (No operativo) |
|                                |                    | Genset requerido        | (No)           |
|                                |                    | Comentarios adicionales |                |
|                                |                    |                         |                |
|                                |                    |                         | 0/150          |
|                                |                    |                         | 0.1007         |

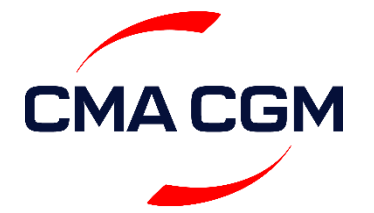

#### ANEXOS

#### IMO

Para solicitar y añadir detalles IMO, será preciso clicar en el icono correspondiente marcado en rojo y añadir los correspondientes UN numbers, así como adjuntar todas las DGD que deseen

| anacistas     |                             | Detalles (<br>Correcci   | Ie Carga Peligrosa (*) Cargar la decla<br>ón de IMDG 39 (*)                                                                                                    |
|---------------|-----------------------------|--------------------------|----------------------------------------------------------------------------------------------------|
| er            | Añadir                      | <br>🕀 Añadir número UN   |                                                                                                    |
|               | Añadir                      | Baal                     | ing Decument                                                                                                    |
| ormación sobr | re la configuración del OOG |                          | Drag file here to upload, or<br>or choose a file<br>Only PDF, Word, Excel, and JPG formats are<br>accepted. The maximum file size allowed is 10<br>Mb.<br>The maximum file size allowed is 10 Mo. |
|               |                             | <br>Comp.pdf   100301 Ko | 1                                                                                                    |
|               |                             | <br>CORR.pdf   100242 Ko |                                                                                                    |

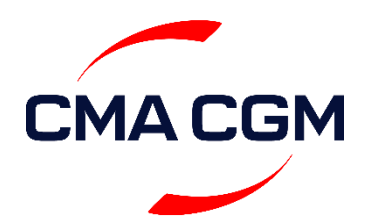